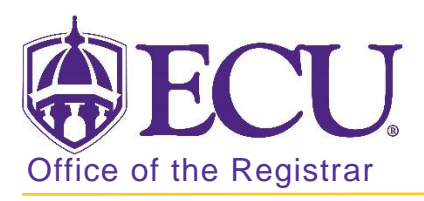

# How to cancel a course in Banner 9

If you are **CANCELING** a section it is **YOUR RESPONSIBILITY** to **DROP** all students in the class and **NOTIFY THEM** that the section has been canceled.

\*\*NEVER DELETE A CRN NUMBER WHEN CANCELING A CLASS\*\*

- 1. Log in to Banner 9 Admin Pages.
- 2. At the Banner 9 Admin Pages home screen type SSASECT.
- 3. Enter the following information in the search screen:
  - a. Term code
  - b. Course CRN number OR use the CRN look up button 🛄 to search for the course.

| Schedule SSASECT 9.3.10 (BTST)                       |                                                          | -                                   | ADD    | 🖹 Retrieve | 🛃 RELATED | 🏶 TOOLS |
|------------------------------------------------------|----------------------------------------------------------|-------------------------------------|--------|------------|-----------|---------|
| Term:                                                | CRN:                                                     |                                     |        |            |           | Go      |
| Subject:                                             | Course:                                                  |                                     |        |            |           |         |
| Title:                                               | 2                                                        | Copy CRN                            |        |            |           |         |
| 🖉 Create CRN                                         |                                                          |                                     |        |            |           |         |
| Get Started: Complete the fields above and click Go. | o search by name, press TAB from an ID field, enter your | r search criteria, and then press E | INTER. |            |           |         |
|                                                      |                                                          |                                     |        |            |           |         |

- 4. Click the **GO** button.
- 5. On the Schedule SSASECT page, click the **Section Enrollment Information** tab.

Go

| ×     | Schedule SSASECT 9.3.10 (BTST) |             |            |             |            |       |              | 🔒 ADD      | RETRIEVE            | 晶 RELATED | 🏶 TOOLS |  |     |          |
|-------|--------------------------------|-------------|------------|-------------|------------|-------|--------------|------------|---------------------|-----------|---------|--|-----|----------|
| Term: | 201880                         | CRN: 84824  | Subject:   | AAAS        | Course:    | 1000  | Title:       | Intro to A | AAS                 |           |         |  | Sta | art Over |
| Cours | e Section                      | Information | Section En | rollment Ir | nformation | Meeti | ng Times and | Instructor | Section Preferences |           |         |  |     |          |

6. Under the ENROLLMENT DETAILS, change maximum and waitlist maximum to zero (0).

| Course S | ection Inform | ation | Section En     | nrollment Information    | Meeting Times and Ir | structor  | Section Prefe | erences |            |    |
|----------|---------------|-------|----------------|--------------------------|----------------------|-----------|---------------|---------|------------|----|
| Enrollme | nt Details    | Reser | ved Seats      |                          |                      |           |               |         |            |    |
| ENROLL   | MENT DETAIL   | S     |                |                          |                      |           |               | • •     | <b>4</b> 0 | ٩, |
|          | Maximum       | *     | 0              | Waitlist Maximum         | * 0                  |           | Projected *   | 0       |            |    |
|          | Actual        |       | 63             | Waitlist Actual          | 0                    |           | Prior         | 0       |            |    |
|          | Remaining     |       | 0              | Waitlist Remaining       | 12                   |           |               | Reser   | ved        |    |
|          |               | A     | uthorization ( | Codes Active for Section | Generated Cred       | lit Hours | 189.000       |         |            |    |

7. Click the save button. SAVE

#### \*\*\*IF STUDENTS ARE ENROLLED IN THE SECTION/COURSE YOU MUST NOTIFY AND DROP THEM\*\*\*

- 8. If students are registered for the course, you MUST complete the below instructions <u>How to Un-enroll</u> <u>Students from a Course/Section</u> BEFORE continuing with step 9.
- 9. Click the Meeting Times and Instructors tab.

| Course Section Ir | nformation | Section Enrollment     | Information | Meeting Times and Instructor | Sect |
|-------------------|------------|------------------------|-------------|------------------------------|------|
| Times and Instru  | ctors      | Scheduler Preferences  |             |                              |      |
| Meeting Dates     | Meeting    | J Location and Credits |             |                              |      |
| SCHEDULE          |            |                        |             |                              |      |
|                   |            |                        |             |                              |      |

10. In the INSTRUCTOR section, click in the Session Indicator field to select the instructor.

| × Schedule S          | SASECT 9.3.10 (BTS       | T)                  |                       |              |                    |                   | 🔒 ADD    | 🖺 RETRIEVE    | RELATED          | 🇱 TOOLS      |
|-----------------------|--------------------------|---------------------|-----------------------|--------------|--------------------|-------------------|----------|---------------|------------------|--------------|
| Term: 201880 CRM      | N: 84824 Subject:        | AAAS Course:        | 1000 Title: I         | ntro to AAAS |                    |                   |          |               | Star             | rt Over      |
| Course Section Inform | mation Section Enr       | ollment Information | Meeting Times and Ins | tructor Se   | ection Preferences |                   |          |               |                  |              |
| Times and Instructors | Scheduler Prefere        | ences               |                       |              |                    |                   |          |               |                  |              |
| Meeting Dates         | Meeting Location and Cre | edits               |                       |              |                    |                   |          |               |                  |              |
| SCHEDULE              |                          |                     |                       |              |                    |                   |          | 🚹 Insert      | 🗖 Delete 🛛 🧖 Cop | y 🍸 Filter   |
| Meeting Time          | Meeting Type             | Start Date *        | End Date *            | Monday       | Tuesday            | Wednesday         | Thursday | Friday        | Saturday         | Sunday       |
|                       | 2                        | 08/20/2018          | 12/12/2018            |              | <b></b>            |                   | <b>~</b> |               |                  |              |
| <                     |                          |                     |                       |              |                    |                   |          |               |                  | >            |
| 🖌 ┥ 🚺 of 1 🕨          | ▶ 10 ▼ P                 | er Page             |                       |              |                    |                   |          |               | R                | ecord 1 of 1 |
| ▼ INSTRUCTOR          |                          |                     |                       |              |                    |                   |          | 🚹 Insert      | 🗖 Delete 🛛 🧖 Cop | y 🏹 Filter   |
| Session Indicator *   | ID Na                    | me                  | Instructional         | Workload     | Percent            | of Responsibility | Prima    | ary Indicator | Override Indi    | cator        |
| 01                    |                          |                     |                       |              |                    |                   |          |               | [                |              |
| <                     |                          |                     |                       |              |                    |                   |          |               |                  | >            |
| 🛛 🛋 🕇 of 1 🕨          | ▶ 10 ∨ P                 | er Page             |                       |              |                    |                   |          |               | Re               | ecord 1 of 1 |

- 11. Click the **Delete** button to remove the record. **Delete** \*\*\* If multiple instructors exist then delete each instructor \*\*\*
- 12. Click the Save button. SAVE
- 13. Under the SCHEDULE section, click in the Meeting Time field to select all the schedule information (start/end dates, meeting days, and classroom information.).

| Meeting Dates | Meeting Location and C | redits       |            |        |          |           |          |        |          |
|---------------|------------------------|--------------|------------|--------|----------|-----------|----------|--------|----------|
| SCHEDULE      |                        |              |            |        |          |           |          |        |          |
| Meeting Time  | Meeting Type           | Start Date * | End Date * | Monday | Tuesday  | Wednesday | Thursday | Friday | Saturday |
|               | 2                      | 08/20/2018   | 12/12/2018 |        | <b>V</b> |           | ✓        |        |          |

- 14. Click the **Delete** button to remove the record. **Delete** \*\*\* If multiple meeting dates exist then delete each row \*\*\*
- 15. Click the Save button. SAVE

16. Click the Course Section Information tab.

| Course Section Information Section Er |      | Section Enrollment | Information       | Meeting Times and Instructor | Section Preferences |  |
|---------------------------------------|------|--------------------|-------------------|------------------------------|---------------------|--|
| Times and Instructors Scheduler P     |      | duler Preferences  |                   |                              |                     |  |
| Meeting Dates                         | Meet | ing Loca           | ation and Credits |                              |                     |  |

17. Under the COURSE SECTION INFORMATION, click in the Status field.

| COURSE SECTION INFO | ORMATION               |                                      |
|---------------------|------------------------|--------------------------------------|
| Subject             | PHIL PHILOSOPHY        | Campus * 008 Main Campus             |
| Course Number       | 1175                   | Status * 🔼 Active                    |
| Title               | Introduction to Ethics | Schedule Type * 04 Lecture           |
| Section *           | 001                    | Instructional Method 01 Face to Face |
| Cross List          |                        | Integration Partner                  |

18. Change the Status to C

| COURSE SECTION INF | DRMATION               |                         |
|--------------------|------------------------|-------------------------|
| Subject            | PHIL PHILOSOPHY        | Campus * 008            |
| Course Number      | 1175                   | Status * C              |
| Title              | Introduction to Ethics | Schedule Type * 04      |
| Section *          | 001                    | Instructional Method 01 |
| Cross List         |                        | Integration Partner     |

- 19. Click the Save button. SAVE
  - \*\*\*NOTE: IF YOU ARE CANCELING AND ENTIRE COURSE YOU WILL NEED TO REPEAT THE ABOVE STEPS FOR EACH SECTION OF THE COURSE. \*\*\*

### HOW TO UN-ENROLL STUDENTS FROM A COURSE/SECTION

NEVER CHANGE a student's Registration AFTER the ADD/DROP Period. Only the Registrar's Office should do this

1. Enter SFASLST in the search window **Q** to go to the course roster page.

| ≡ |                   | ×     | Sched      | ule SS/  | ASECT ( | 9.3. <b>11 (</b> BTS | ST)        |            |      |
|---|-------------------|-------|------------|----------|---------|----------------------|------------|------------|------|
| < | Back to Main Menu | Term: | 201880     | CRN:     | 85256   | Subject:             | PHIL       | Course:    | 1175 |
|   |                   | Cour  | rse Sectio | n Inform | nation  | Section              | Enroliment | Informatio | n    |
|   | SFASLST X         | ▼ cou | IRSE SECT  | ION INF  | ORMATI  | DN                   |            |            |      |
|   |                   |       | S          | ubject   | PHIL    | PH                   | ILOSOPH    | Y          |      |
|   | 1 result          |       | Course N   | umber    | 1175    |                      |            |            |      |

#### 2. Click the Go button

| × | Class Roster S | SFASLST 9.3.4 (BTST) |                      |         |      |     |   | ÷ | 4  | * |
|---|----------------|----------------------|----------------------|---------|------|-----|---|---|----|---|
|   | Term:          | 201880               | CRN:                 | 85256   |      |     |   |   | Go |   |
|   |                | Fall 2018            |                      | PHIL    | 1175 | 001 |   |   |    |   |
|   | Roll:          |                      | Degree Award Status: | Select. |      |     | * |   |    |   |

3. From the Tools menu select Export.

|                 | ÷ | 2 | 뤎   | *     |
|-----------------|---|---|-----|-------|
| <b>Q</b> Search |   |   |     |       |
| ACTIONS         |   |   |     |       |
| Refresh         |   |   |     | F5    |
| Export          |   |   | Shi | ft+F1 |

4. You will be prompted to save or open the list as an excel data file. This list includes all students including waitlisted students.

NOTE: If the class contains 50 or more students, you may contact regis@ecu.edu to mass drop students from the class. Please include the course CRN Number that you wish to drop students from. It is still your responsibility to contact all students to notify them that the course will be cancelled.

- 5. Enter SFAREGS in the search window **Q** to go to the student registration page.
- 6. Click the X to close the Distribution Parameters window.

| ×      | Student System Distribution Initialization SOADEST 9.3 (BTST) |  |  |  |  |  |  |  |  |
|--------|---------------------------------------------------------------|--|--|--|--|--|--|--|--|
| * DIST | DISTRIBUTION PARAMETERS                                       |  |  |  |  |  |  |  |  |
|        | Schedules                                                     |  |  |  |  |  |  |  |  |
|        | Invoices                                                      |  |  |  |  |  |  |  |  |
|        | Transcripts                                                   |  |  |  |  |  |  |  |  |

Go

7. Enter term code and Banner ID of the first student on the course list exported from above.

| × | Stude | nt Cours | se Registration SFAF | 🔒 ADD   | 🛱 RELATED | 🗱 TOOLS |    |
|---|-------|----------|----------------------|---------|-----------|---------|----|
|   |       | Term:    | 201880               | <br>ID: |           |         | Go |
|   |       | Date:    | 08/24/2018           | Holds:  |           |         |    |

- 8. Click the Go button
- in the lower left corner of the screen to move to the Course 9. Click the Next Section button Information section.

#### 10. Click in the **Status** field of the course that is being cancelled.

| COURSE IN | FORMATION                            |          |           |              |                |              |                 |                   |          |         |           | 🚹 Insert | 🗖 Delete 🛛 📲 Co | oy 🍸 Filter |
|-----------|--------------------------------------|----------|-----------|--------------|----------------|--------------|-----------------|-------------------|----------|---------|-----------|----------|-----------------|-------------|
| Section D | Section Detail View Detailed Results |          |           |              |                |              |                 |                   |          |         |           |          |                 |             |
| CRN       | Subject *                            | Course * | Section * | Grade Mode * | Credit Hours * | Bill Hours * | Attempted Hours | Time Status Hours | Status * | Level * | Appr Recd | Override | Part of Term    | Method of I |
| 84133     | BUSI                                 | 2200     | 013       | S            | 3.000          | 3.000        | 3.000           | 3.000             | RW       | UG      |           |          | 1               | 01          |
| 80769     | MATH                                 | 2283     | 002       | S            | 3.000          | 3.000        | 3.000           | 3.000             | RW       | UG      |           |          | 1               | 01          |
| 80832     | ACCT                                 | 2521     | 003       | S            | 3.000          | 3.000        | 3.000           | 3.000             | RW       | UG      |           |          | 1               | 01          |
| 80538     | MGMT                                 | 3302     | 008       | S            | 3.000          | 3.000        | 3.000           | 3.000             | RW       | UG      |           |          | 1               | 01          |
| 80099     | ENGL                                 | 3880     | 301       | S            | 3.000          | 3.000        | 3.000           | 3.000             | RW       | UG      |           |          | 1               | 01          |
| 85256     | PHIL                                 | 1175     | 001       | S            | 3.000          | 3.000        | 3.000           | 3.000             | RW       | UG      |           |          | 1               | 01          |

11. Enter the Course Cancelled code DD in the Status field.

| 80099 | ENGL | 3880 | 301 | S | 3.000 | 3.000 | 3.000 | 3.000 RW |
|-------|------|------|-----|---|-------|-------|-------|----------|
| 85256 | PHIL | 1175 | 001 | S | 0.000 | 0.000 | 0.000 | 0.000 DD |

12. **Click** the **SAVE** button.

- 13. Click the SAVE button on the Banner tool bar AGAIN to process the fee Assessment.
- 14. A Confirmation message will be displayed letting you know the student was sucessfully dropped.
- 15. Click the yellow box to clear the message.

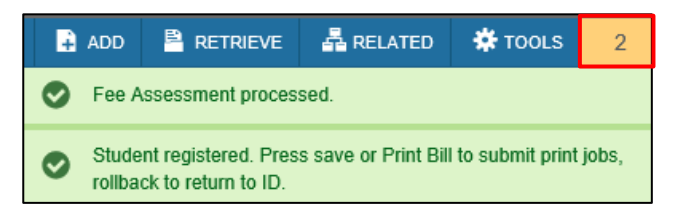

- 16. Click the Start Over to search for another student.
- 17. **COMPLETE** the un-enroll process for each student that is still enrolled in the course.

## \*\* BE SURE TO NOTIFY ANY STUDENT THAT WAS IN A CLASS THAT WAS CANCELLED\*\*